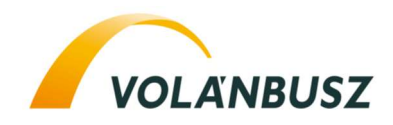

Tisztelt Munkavállalónk!

Az idei évben is szükséges az **autóbusz-vezetők éves képzése**, amelyre távoktatásban biztosítunk lehetőséget e-learning oktatás és vizsga keretében.

Az alábbi elérhetőségen, a megadott felhasználó név és azonosító használatával akár otthonából is el tudja érni, és elsajátítani a tananyagokat.

Amennyiben a VIP\_HR@emkk.hu címről e-mailen kapott értesítést arról, hogy beiskolázásra került az on-line éves ismeretfelújító oktatásra, NE LÉPJEN BE AZONNAL, CSAK AMIKOR VEZÉNYLŐJE ARRA UTASÍTÁST AD! Amikor vezénylője szól, kérjük kattintson az e-mailben található linkre és lépjen be a rendszerbe!

A tananyag, a rendszerbe történő belépéstől számítva 30 napig elérhető az Ön számára, de arra kérjük, hogy lehetősége szerint minél hamarabb sajátítsa el a tananyagot.

Ha nem kapott e-mailt, a tananyag a CHROME és EXPLORER böngészőkkel is elérhető, az alábbi linken:

## https://e-learning.volanbusz.hu

A link megnyitása folyamán a böngészőjének a beállítása függvényében az alábbi üzenet jelenhet meg:

Ez a webhely nem biztonságos. Ez azt is jelentheti, hogy valaki meg akarja Önt téveszteni, vagy el akarja lopni a kiszolgálónak küldött adatokat. Azt ajánljuk, hogy haladéktalanul zárja be a weblapot.

📋 Ugrás a Kezdőlapra

Részletek

Ez a webhely nem biztonságos.

Ez azt is jelentheti, hogy valaki meg akarja Önt téveszteni, vagy el akarja lopni a kiszolgálónak küldött adatokat. Azt ajánljuk, hogy haladéktalanu zárja be a weblapot.

🔲 Úgrás a Kezdőlapra

Részletek

Az Ön számítógépe nem tekinti megbízhatónak a webhely biztonsági tanúsítványát.

Hibakód: DLG\_FLAGS\_INVALIO\_CA

Továbblepés a weblapra (Nem ajánlott)

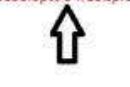

## Kérjük. hagyja figyelmen kívül ezt az értesítést és lépjen tovább a weboldalra!

Itt kell, megadni az alábbiakat:

felhasználó név: .....

jelszó: .....

Felhasználó nevét és a jelszavát a vezénylője tudja Önnek megmondani, de FIGYELEM pontosan úgy írják be, ahogy meg lett adva: nagy- kisbetűt, ékezetet, számot is megkülönbözteti a rendszer

Belépést követően jobb oldalon válassza ki az **EOR fül alatt a Tanfolyamokat** – Ezzel a menüponttal tudja elindítani a tananyagot.

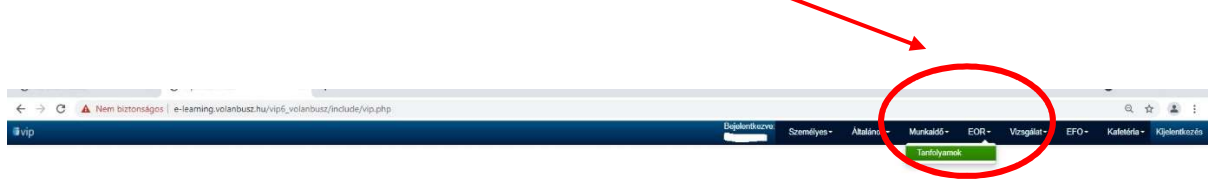

Néhány információ a rendszer használatával kapcsolatban:

- A "Tanfolyamok" szóra kattintva megjelenik az <u>Autóbusz-vezetők éves előadása 2021</u> című tanfolyam.
- A tanfolyam nevére kattintva megjelenik a tananyag, témákra tagolódva ("tartalomjegyzék").
- A témacímek előtti kis fekete nyilakra kattintva meg tudja nyitni (illetve bezárni) a különböző témák fejezeteit, melyek zöld betűvel láthatóak. Azokra kattintva olvasható/nézhető a tananyag.
- **A** videó alatt található nyilakkal tud előre haladni a tananyagban. Erre csak akkor van lehetősége, ha végig nézte a tananyagot, ekkor aktiválódik a tovább gomb.
- Minden téma után egy tesztet kell elvégezni (néhány kérdés a fejezettel kapcsolatban), melynek teljesítésekor tud tovább haladhat a tananyag megismerésében.
- **4** Sikertelen teszt esetén korlátlan lehetőség van a teszt megismétlésére.
- **A tananyag elsajátítását követően a rendszer automatikusan tárolja, hogy Ön elvégezte a tananyagot, amiről kollégáink** tájékoztatják az Önt foglalkoztató Üzemet.

Amennyiben **technikai kérdése vagy problémája adódik**, illetve nem áll módjában otthon elvégezni a képzést, kérem a következő e-mail címen vegye fel velünk a kapcsolatot:

## e-oktatas.helpdesk@volanbusz.hu.

+36 70/330-65-43

Jó tanulást és sikeres vizsgázást kívánunk!

Oktatási Centrum